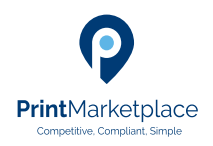

## Print Marketplace How to Guides

# **Registration Journey**

#### Competitive. Compliant. Simple.

### Step 1. Use Create Account button on www.print-marketplace.co.uk

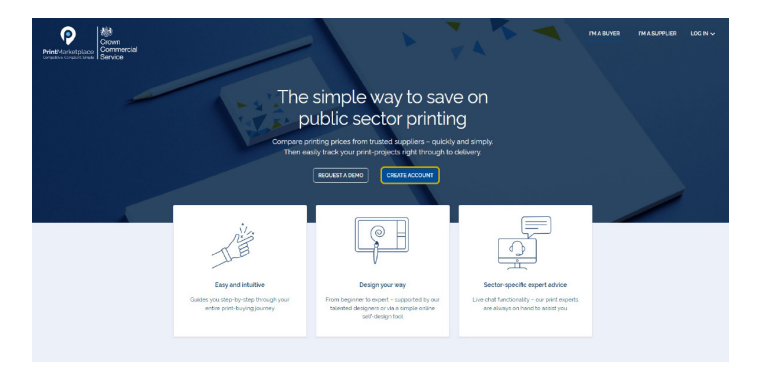

This will then transfer the user to the Crown Commercial Service page to create a Print Marketplace Account at an individual user level.

Step 2. Complete the details as requested on screen.

Create a Print Marketplace

You must be employed by, or represent, a public sector

account

organisation. Email address

First name

Last name

anisation name r your organisation's full nam e to confirm you can use this:

Create a password you'll remember Your password must have: • at least 10 characters

at least one capital letterat least one number

Confirm your password

Create account

Sign in to the Print Marketplace

Back to start

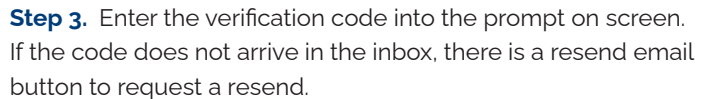

| <ul> <li>C          • C          • Experimentary local concentration of ground on<br/>(App          • Other       </li> <li>Other          • Other          • Other       </li> </ul> | Namy Looke Seale daw Mithealingto pool<br>Inspir (sealers) Inspir (Sause H. Jr., erg)<br>Community<br>Sankai<br>Sankai | a, a, a, a<br>Lan B, Lanhara B, Tana B, San S, San S, San S, San S, San S, San S, San S, San S, San S, San S, San S, San S, S<br>Rights in the Anti-Anti-Anti-Anti-Anti-Anti-Anti-Anti- | • • |
|----------------------------------------------------------------------------------------------------|----------------------------------------------------------------------------------------------------|----------------------------------------------------------------------------------------------------|-----|
|                                                                                                    | Activate your accou<br>to enait to bee set to deaque<br>initiation<br>water<br>families<br>families                    | 2015.<br>Alfonde som en standartig para verflastater name,                                                                                                    |     |
|                                                                                                    | Role y allieve all the order find doctors<br>Role<br>Comm<br>Sankse                                                    |                                                                                                    |     |

**Step 4**. Once a user has registered and successfully set up their account they will see the below screen.

The buyer will sign in using the 'Sign in to Print Marketplace' button. They will passed over into Print Marketplace to complete their registration and confirm the organisation they are attached to.

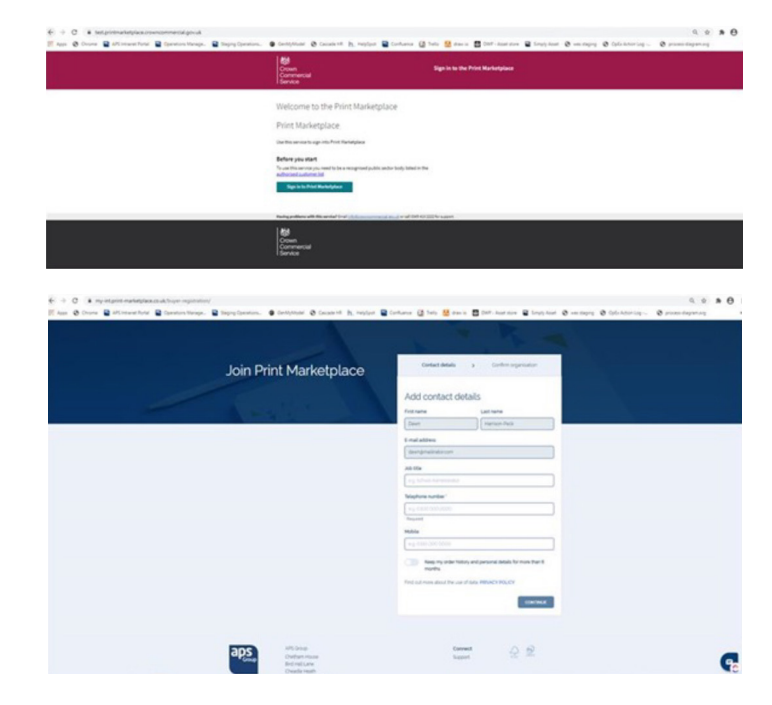

The first, last name and the email address are pre-populated from the previous registration pages. These fields will be greyed out as above and cannot be edited/amended at this stage.

The user will need to complete the Job title, Telephone number, and Mobile fields.

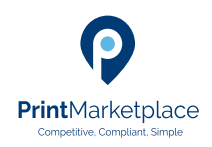

## Print Marketplace How to Guides

# **Registration Journey**

#### Competitive. Compliant. Simple.

**Step 5.** Users must opt in to enable Print Marketplace to store their data for longer than 6 months. This is indicated by the **'keep order history data'** toggle.

The default is disabled, the buyer should enable this if they wish to opt in and want Print Marketplace to retain their order history for future reorders.

| Join Print Marketplace | Contact details        | 3 Control approaches                       |  |
|------------------------|------------------------|--------------------------------------------|--|
|                        | Add contact d          | otals                                      |  |
|                        | fed.tume               | Lastname                                   |  |
|                        | (Devr)                 | inaman-hask                                |  |
|                        | 6 mail address         |                                            |  |
|                        | deungmalinationen      |                                            |  |
|                        | Job Tile               |                                            |  |
|                        | Post Super             |                                            |  |
|                        | Telephone number 1     |                                            |  |
|                        | 0123-496799            |                                            |  |
|                        | Personal               |                                            |  |
|                        | Mobile                 |                                            |  |
|                        | 07340244               |                                            |  |
|                        | Keep my order his      | tory and personal details for more that it |  |
|                        | Period mon deal for on | of the WINCOWSKY                           |  |
|                        |                        |                                            |  |
|                        |                        | CONTINUE.                                  |  |
|                        |                        |                                            |  |
|                        |                        |                                            |  |
| 205 #1016              | Car                    | G C Im                                     |  |
| Contract Micros        |                        |                                            |  |

**Step 6.** The buyer will need to verify their organisation details by selecting Confirm organisation The buyer will need to verify their organisation details by selecting **Confirm organisation** 

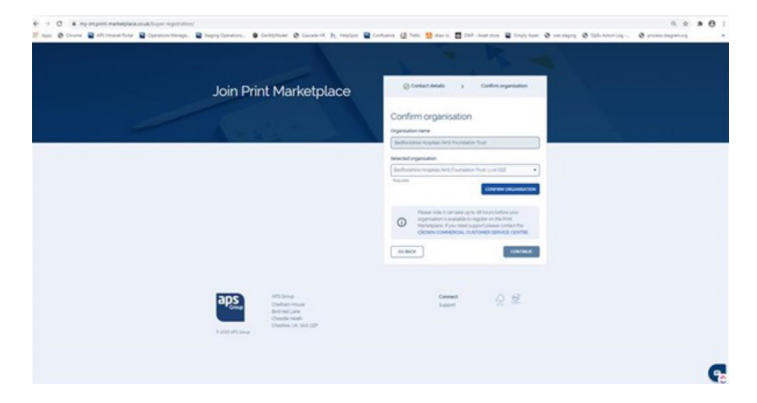

Once the registration has processed the user will arrive on Print Marketplace homepage.

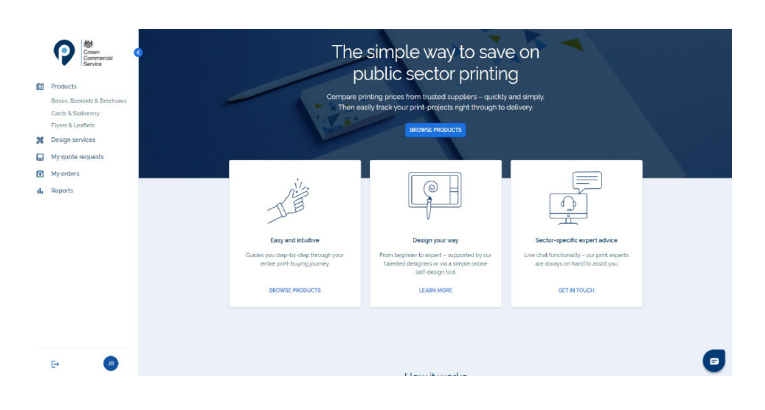

#### Signing In - once account created

Once Buyer registration is completed, users should always log on to the Print Marketplace using the 'Log In As A Buyer' option on print-marketplace.co.uk, this will then redirect the user to the CCS Print Marketplace 'Sign In to Your Account' feature and pass the user directly into Print Marketplace.

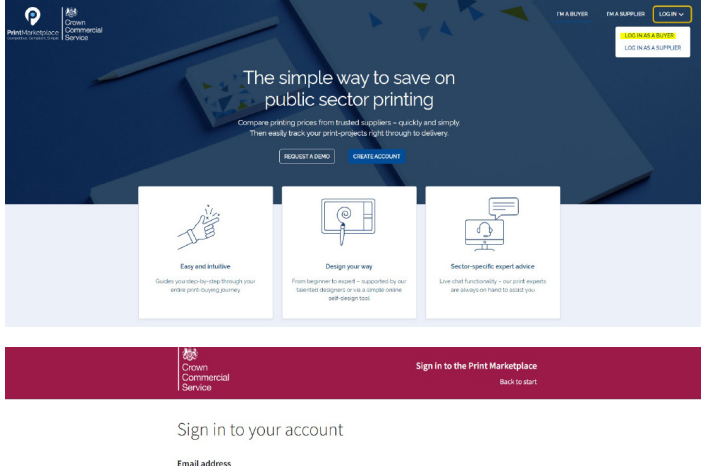

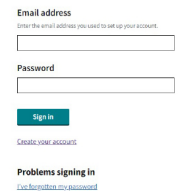

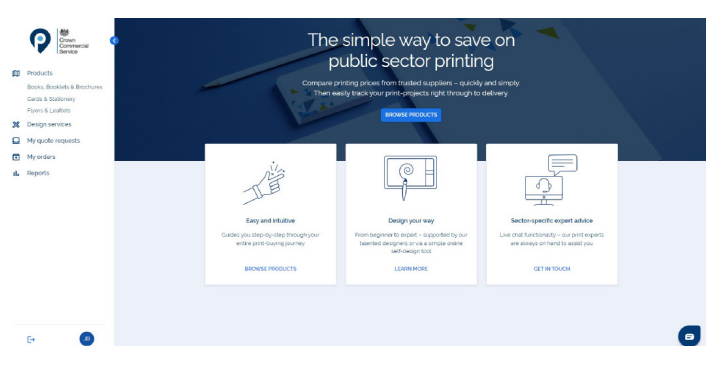